## **Medtrics Guide**

OSR is now using <u>Medtrics</u> to distribute, and track, all student related short term funding applications.

We have created an evaluation form called "OSR 2023-2024 Short Term Research Funding Applications" which is accessible via Medtrics.

To access the form, please follow the instructions below.

## Logging In

You will login to Medtrics (https://ysm.medtricslab.com) by clicking on the YSM button and logging in through CAS. If you have any trouble, please contact gary.leydon@yale.edu.

| Yale School of Medicine  |
|--------------------------|
| Single Sign-on           |
| Click here for CAS login |
| Support Log In           |

## Accessing & Completing Short-Term Research Funding Application

Once you have logged into Medtrics, navigate to the Evaluations tab from the Home screen.

| ■ {m} Yale Schoor Student Por | ool of Medicine |         |             |            |                                       | ▲ OS           |
|-------------------------------|-----------------|---------|-------------|------------|---------------------------------------|----------------|
| My Profile                    | Home            |         |             |            |                                       |                |
| Home                          |                 |         |             |            |                                       |                |
| Benefits                      | Events          |         |             | View All » | Shortcuts                             |                |
| Calendar                      | 1               |         |             |            | Log Hours                             | Log Case       |
| Cases                         |                 | No Re   | sults       |            |                                       |                |
| Competencies                  | Start Date      |         | End Date    |            | Stats                                 |                |
| Curriculum <del>-</del>       | 09 Oct 2023     |         | 14 Oct 2023 |            |                                       |                |
| Evaluations                   | $< \neg$        |         |             |            | Request Evaluation                    |                |
| Gradebook                     | 0 Evaluations   |         |             | View All » | Request Evaluation                    |                |
| Performance                   |                 | None to | show        |            | View All Your Subm                    | itted Requests |
| Projects                      |                 |         |             |            | Request an evaluation from someone yo | u worked with. |
| Requirements                  | 0 Announcements |         |             |            | Select a Form                         | •              |
| Resources                     |                 |         |             |            | Select Rotation                       |                |

This will bring you to the "My Evaluations" page. Click on the orange +Start Open Evaluation link.

| My Profile<br>Home<br>Repefits | Home Evaluations           My Evaluations           For Me         About Me         My Evaluation Summary                                 |
|--------------------------------|----------------------------------------------------------------------------------------------------|
| Calendar                       | Looking to complete an ad-hoc evaluation?                                                                                                 |
| Competencies                   | 0 Evaluations                                                                                                    |
| Evaluations                    | Y Filters     Status Incomplete +     ×                                                                                                   |
| Gradebook<br>Performance       | Search                                                                                                    |
| Projects<br>Requirements       | No Evaluations to Show You can add or change your <u>Filters</u> from above the search bar by clicking the orange <b>TFilters</b> button. |

In order to access the application, click on "Start New" next to the OSR 2023-2024 Short Term Research Funding Application.

| My Profile                              | Home   Evaluations   Create Open Evaluation                                                                                                    |
|-----------------------------------------|----------------------------------------------------------------------------------------------------|
| Home                                    | Create Open Evaluation                                                                                                    |
| Benefits                                | Open Evaluations allows you to create ad-hoc Evaluations at any time.                                                                                                    |
| Cases                                   | ← Back to Evaluations                                                                                                    |
| Competencies<br>Curriculum <del>-</del> | 3 Open Forms                                                                                                    |
| Evaluations                             | Search (Name, Description)                                                                                                    |
| Gradebook<br>Performance                | P OSR 2023-2024 Short Term Research Funding Application<br>Office of Student Research Application for Short Term Research Training                                                                                                    |
| Projects                                | NOTE: By completing this form, I acknowledge I will take NO electives, clerkships, or vacations during this research period and that the time is for active research and NOT interviewing for residency or writing a manuscript and/or thesis. |

You should complete the application and submit through Medtrics by the deadline specified per funding cycle.

## **Helpful Tips**

In Medtrics, you are able to save your progress within evaluations. Scroll to the bottom of the page for the evaluation you are working on, and click Save Draft.

You can access your evaluations at any time by navigating to "Evaluations" in the left hand menu. Under the Status drop down menu, select ALL, and all evaluations associated with your Net ID will appear.

You can view your evaluation, or download a PDF copy of your evaluation, by clicking on the associated buttons. For any evaluation with a status of Draft, click View to be brought back to your evaluation in order to complete and submit.

| Competencies |                                                                       |
|--------------|-----------------------------------------------------------------------|
| Curriculum 🕶 | 2 Evaluations                                                         |
| Evaluations  | Tilters     Status + ×                                                |
| Gradebook    | Search                                                                |
| Performance  |                                                                       |
| Projects     | OSR 2023-2024 Short Term Research Funding<br>Application<br>Open Form |
| Requirements |                                                                       |
| Resources    | P OSR 2023-2024 Short Term Research Funding Submitted                 |
| Schedules    |                                                                       |